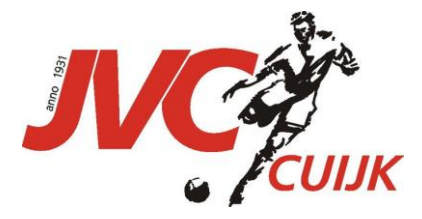

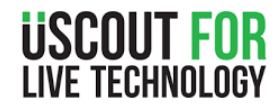

# Handleiding installeren, account aanmaken Stream kijken USCOUT APP

Onderstaande stappen zijn beschreven vanuit een apple device!

# Installeren / Open van de app

Ga naar de apple store, zoek daar op uscout

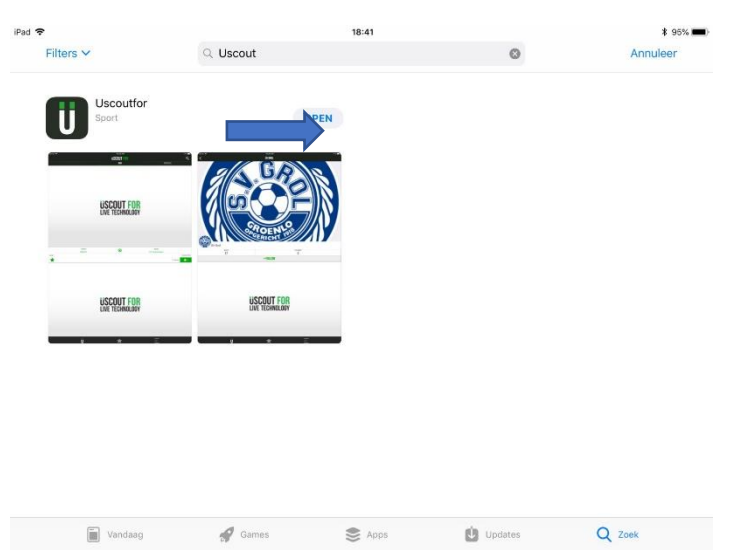

#### Figuur 1

Installeer de app, als deze geïnstalleerd is dan klik je op open (blauwe pijl fig 1)

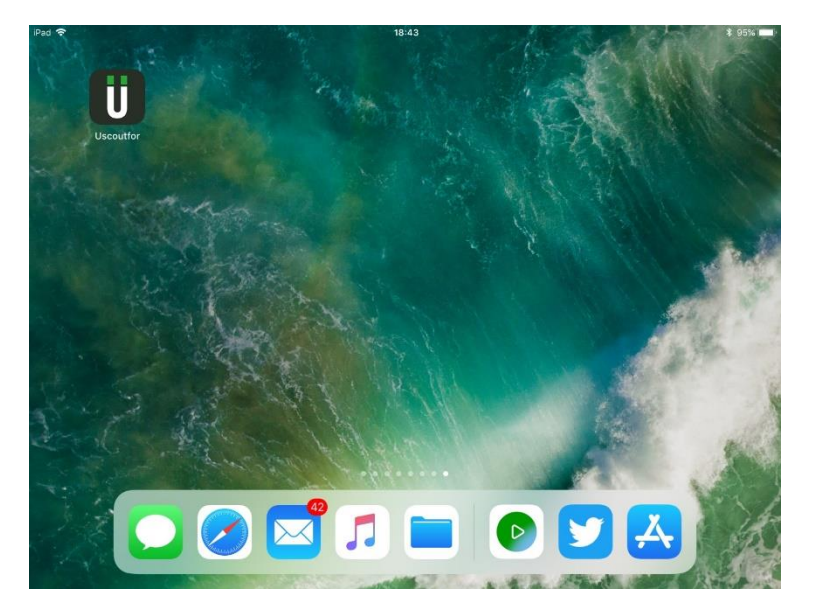

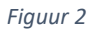

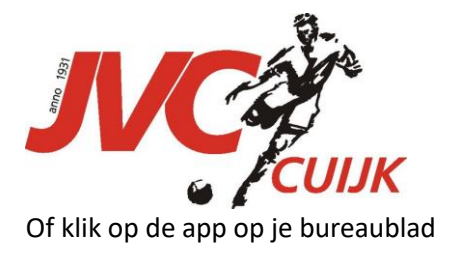

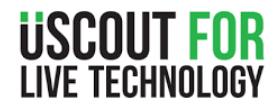

## App openen en registreren

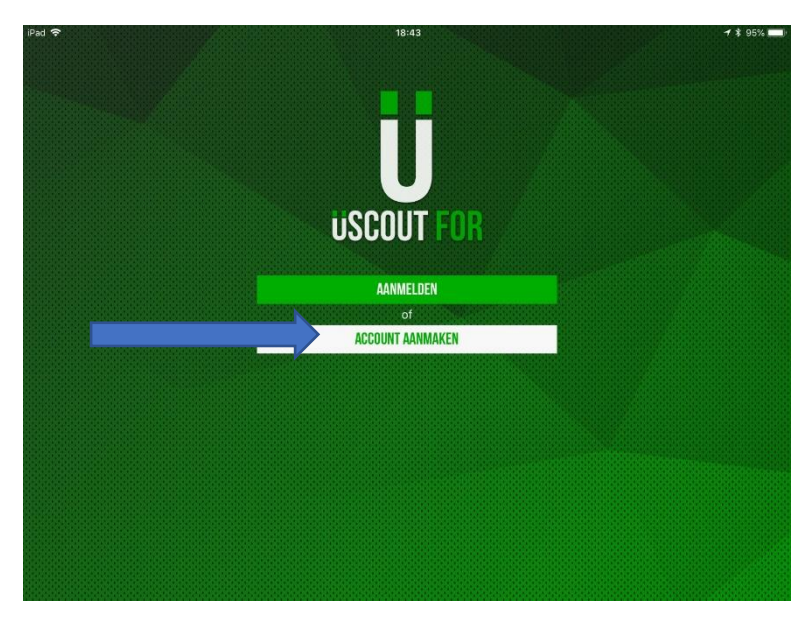

#### Figuur 3

Heb je nog geen account dan dien je deze aan te maken Klik op account aanmaken (zie blauwe pijl fig3)

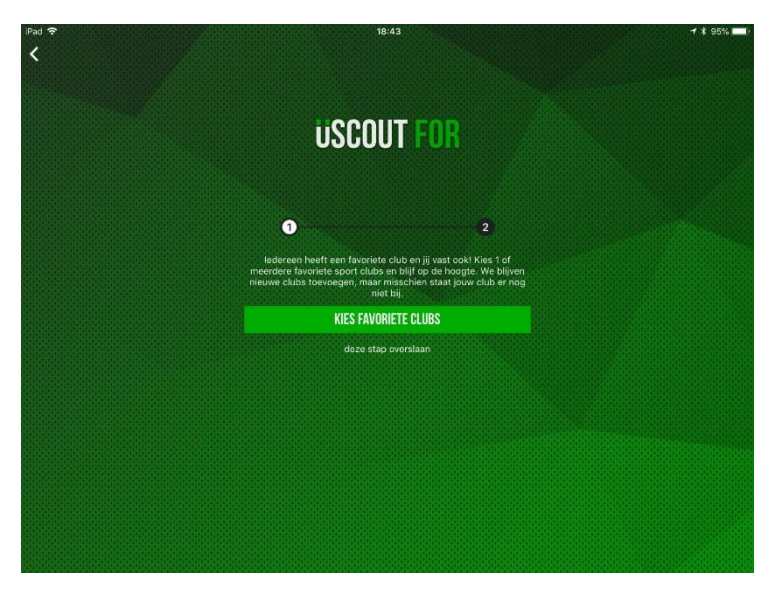

### Figuur 4

Kies je favoriete club (zie blauwe pijl fig 4)

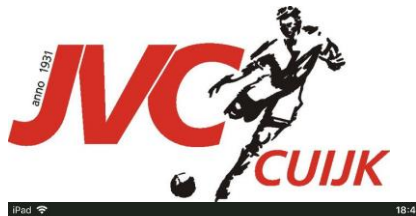

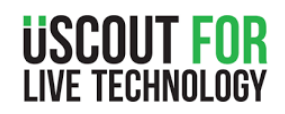

|        | 🕴 Volgende |
|--------|------------|
| SOCCER |            |
|        | + Volgen   |
|        |            |
|        | + Volgen   |
|        | i voigen   |
|        | + Volgen   |
|        |            |
|        | + Volgen   |
|        | , voigen   |
|        | + Volgen   |
|        | , togon    |
|        | - Volgon   |
|        | SUCCER     |

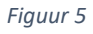

In de zoekbalk zoek je op JVC Cuijk (zie blauwe pijl fig 5), na enkele seconden krijg je zoek resultaten.

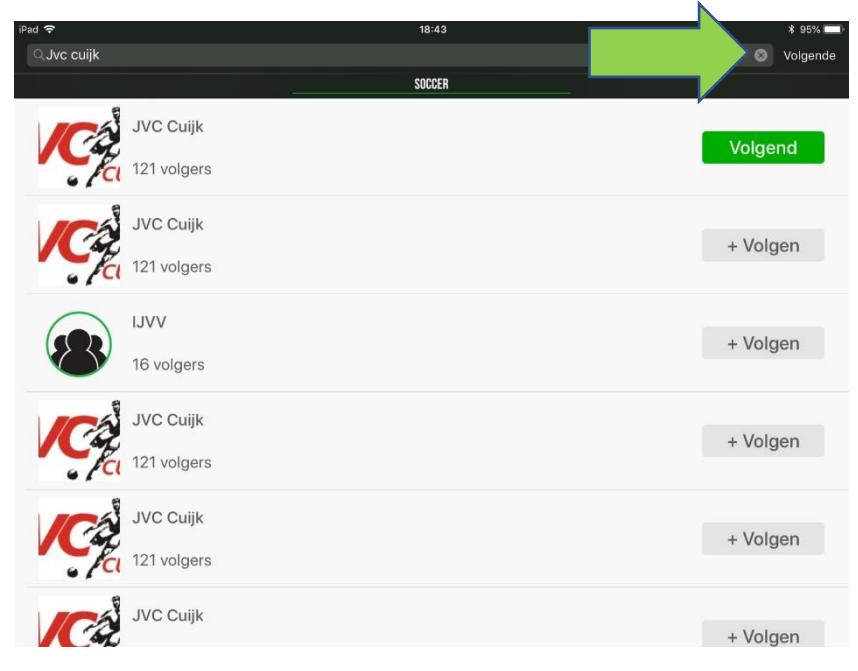

Figuur 6

De knop + Volgen veranderd in een groen knop Volgend, klik vervolgens op Volgende (groene pijl fig6)

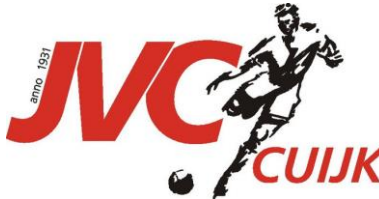

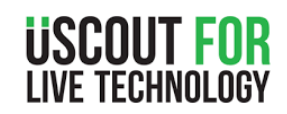

| Improvide the constraint of the constraint of the const |       |                          |  |
|----------------------------------------------------------------------------------------------------|-------|--------------------------|--|
| Bijus staar<br>michel creemers<br>yc@creemers-bruggink.com<br>wccee<br>Michel<br>Creemers<br>REUSTREREN<br>of<br>REUSTREREN VIA TWITER<br>T REUSTREREN VIA TALEBOOK                                                                                                    |       | USCOUT FOR               |  |
| Bijna kikari<br>michel creemers<br>Vc@creemers-bruggink.com<br>Michel<br>Creemers<br>REDISTREREN<br>of<br>PEOISTREREN VIA FACEBOOK                                                                                                    | 1     | 2                        |  |
| inichel creemers<br>jwc@creemers-bruggink.com<br>                                                                                                    |       | Bijna klaar!             |  |
| jvc@creemers-bruggink.com<br>                                                                                                    | miche | creemers                 |  |
| Michael Creemers REDISTREREN of REDISTREREN VIA TWITTER f REDISTREREN VIA FACEBOOK                                                                                                    | jvc@c | eemers-bruggink.com      |  |
| Michel<br>Creeners<br>REGISTREREN<br>of<br>REGISTREREN VIA FACEBOOK                                                                                                    | ····· | •••                      |  |
| Creemers<br>REGISTREREN<br>or<br>REGISTREREN VIA FACEBOOK<br>f REGISTREREN VIA FACEBOOK                                                                                                    | Miche |                          |  |
| REGISTREREN       of       REGISTREREN VIA TWITTER       f       REGISTREREN VIA FACEBOOK                                                                                                    | Creen | ers                      |  |
| of<br>REDISTREREN VIA TWITTER<br><b>f</b> REDISTREREN VIA FACEBOOK                                                                                                    |       | REGISTREREN              |  |
| REGISTERERIN VIA TWITTER  f     REGISTERERIN VIA FACEBOOK                                                                                                    |       | of                       |  |
| <b>f</b> redistreren via facebook                                                                                                    | S     | REGISTREREN VIA TWITTER  |  |
|                                                                                                    | f     | REGISTREREN VIA FACEBOOK |  |
|                                                                                                    |       |                          |  |
|                                                                                                    |       |                          |  |
|                                                                                                    |       |                          |  |

#### Figuur 7

In figuur 7 vul je de volgende gegevens in:

- Kies je Inlog naam : in bovenstaande voorbeeld "michel.creemers")
- Kies je E-mail adres : in bovenstaande voorbeeld "jvc@creemers-bruggink.com")
- Kies je Wachtwoord : Kies je wachtwoord ( in bovenstaande voorbeeld "\*\*\*\*\*\*\*"
- Kies je Voornaam : in bovenstaande voorbeeld "Michel"
- Kies je Achternaam : in bovenstaande voorbeeld "Creemers"

## Als je alle gegevens hebt ingevuld klik op registreren.

N.B. Bij het schrijven van deze handleiding is registreren via "FaceBook" en/of "Twitter" nog niet mogelijk.

| iPad 😤                                                              | 18:45 \$ 94%                                                                                                    |
|---------------------------------------------------------------------|----------------------------------------------------------------------------------------------------|
| Afwijz                                                              | n VOORWAARDEN Accepteren                                                                                                    |
| TERMS &                                                             | CONDITIONS                                                                                                    |
| PLEASE F<br>ABOUT YO                                                | EAD THESE TERMS & CONDITIONS CAREFULLY BEFORE USING THIS WEB SITE, OR PARTS THEREOF. THEY CONTAI APPORTANT INFORMATION<br>JR RIGHTS AND OBLIGATIONS.                                                                                                    |
| You need<br>(hereina<br>rogistra<br>These Te<br>pages av<br>images, | to read these Terms 4 conditions cardfully all the way through before you can register nof make use of Becoufor<br>ther "Miscolfar", "we' or "us"). Uscontor is exploited by Uscontfor Holding HV, whose activities have been filed for<br>tion in Holland at CHP.<br>ms 4 conditions, together with our Frivacy Statement, apply to call web pages under the domin uscontfor.com and the<br>sliable via the mobile applications (collectively, the "Site") and all data, information, text, software, information,<br>sounds or other materials thereen.                                                                                                    |
| 1. APPLI                                                            | CABILITY                                                                                                    |
| 1.1<br>and unde                                                     | These Terms & Conditions apply to all use of the Site. By visiting and / or using the Site, you declare you have read<br>rstood these Terms & Conditions as well as our Privacy Statement and you agree to be bound by them.                                                                                                    |
| 2. PURPO                                                            | 38                                                                                                    |
| 2.1                                                                 | The purpose of the Site is to spot, develop and promote sport talent.                                                                                                    |
| 3. REGIS                                                            | TRATION AND ACCOUNT                                                                                                    |
| 3.1<br>accurate<br>that.                                            | In order to be able to use this Site, you are required to register as a user on the Site. You must provide us with<br>and complete registration information regarding yourself and it is your responsibility to notify us of any changes to                                                                                                    |
| 3.2<br>there is                                                     | You are responsible for all activity on your account. Only you may use your account. You must inform us immediately if<br>any reason to believe that your password has become known to someone not authorized to use it.                                                                                                    |
| 3.3<br>the Site<br>Site may                                         | In case you forget or lose your password or username, you need to notify us immediately. We reserve the right to access<br>and suppend (temporarily) your username and password if at any time we believe that the security of your account or the<br>be in danger.                                                                                                    |
| 3.4                                                                 | Uscoutfor can reject your chosen username without reason.                                                                                                    |
| 3.5<br>violate                                                      | Uscoutfor is at all times entitled to delete your account without notice. Uscoutfor removes your account always if you<br>our Terms & Conditions or Privacy Statement.                                                                                                    |
| 3.6                                                                 | In no event are we due to any compensation in the event of termination of an account.                                                                                                    |
| 4. USER                                                             | CONTENT                                                                                                    |
| 4.1                                                                 | You are solely responsible for any information you provide to your account on the Site.                                                                                                    |
| 4.2<br>informat<br>infringi<br>pornogra<br>will not                 | Too agree that when you use the facilities of the Site, the rights of others will be respected by you, any material on you publish will not intrice prints of third parties, you will not upload any improver, showing, defamatory, only other and the state of the state of the state |

#### Figuur 8

Heb je heel veel tijd, lees de voorwaarde door en anders klik op Accepteren (groen pijl fig 8)

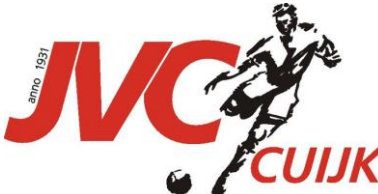

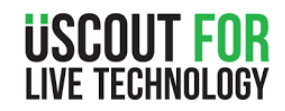

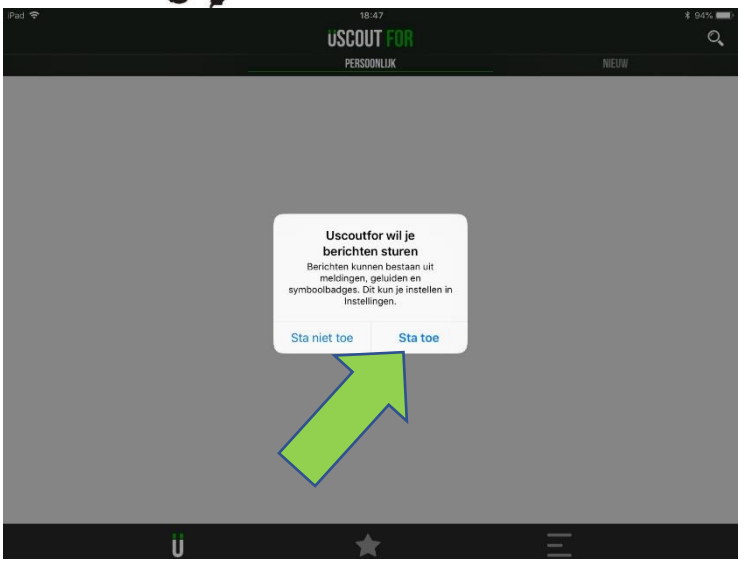

#### Figuur 9

Als het registeren is gelukt dan krijg je de volgende melding, klik op Sta toe om meldingen te ontvangen van Uscout app. (zie fig 9 groene pijl).

## Open van een stream of opgenomen wedstrijd

| iPad 🗢    |                    | 19:16                                |                    | ¥ 93% 페)   |
|-----------|--------------------|--------------------------------------|--------------------|------------|
|           |                    |                                      |                    |            |
|           | L                  | <b>USCOUT FOR</b><br>LIVE TECHNOLOGY |                    |            |
| _         | Thuis<br>JVC Cuijk | ۲                                    | Uit<br>De Treffers |            |
| Hoofdveld |                    |                                      | ,                  | 29/09/2018 |

## Figuur 10

Wanneer je de app opent dan kom je in de tabblad persoonlijk, als je op het logo klik dan open de stream of opgenomen wedstrijd. (blauwe kader fig 10).

In het rood gekaderde zie je de wedstrijd, datum en waar die gespeeld is (op welk veld). Bovenstaande voorbeeld geeft weer JVC Cuijk tegen De Treffers op 29/09/2018 op het Hoofdveld

Veel plezier met de APP van Uscout

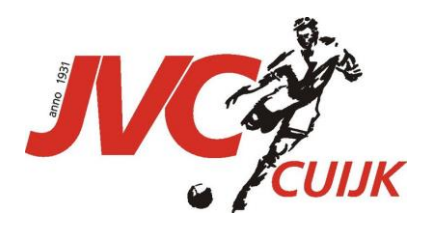

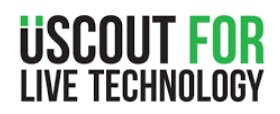